# **PRECIFICAÇÃO DE COMPONENTES MANUALMENTE**

## Definição

Esse documento apresenta passo a passo como inserir preços dos componentes dos sistemas 3.0 manualmente. Essa informação deverá conter no sistema para que as obras tenham o custo real da obra criada.

#### Passo a Passo

1- Na tela principal de seu sistema acesse o menu Cadastros>Técnicos>Materiais>Componentes>Cadastro de componentes ou aperte Ctrl+C em seu teclado.

2- Na janela que se abrir clique no botão 🖼 digite o código do componente que deseja precificar e, em seguida, clique em OK.

3- Na tela de Cadastro de Componentes clique na coluna "\$ Item" e digite o valor do componente. Importante, o preço deverá ser do item, pois o sistema dará automaticamente o preço da embalagem (Ex.: Um código de parafuso que é vendido em caixa de 100 itens o preço inserido em "\$ Item" deverá ser de um parafuso e não da caixa).

| 💷 Cadastro de Compone                                               | ntes       |                   |                |                                                                                                    |                  |                      |  |  |
|---------------------------------------------------------------------|------------|-------------------|----------------|----------------------------------------------------------------------------------------------------|------------------|----------------------|--|--|
|                                                                     | - ~ × ~    | Ordenar por       | Código         | Image: A state of the state of the state | Busca Avançada   | Mostrar Desativados  |  |  |
| Ficha Outros detalhes Cores / Preços Tabela Geral Tabelas de Preços |            |                   |                |                                                                                                    |                  |                      |  |  |
|                                                                     | Alumisol   | Código:           | *N*ROLSSD258   | 1S310PC                                                                                                    | Ref.: UDINESE    | 🔽 * Linha: UDINESE 🛛 |  |  |
|                                                                     | <u>^</u>   | Descrição:        | ROLDANA C/RO   | L E C/ REG. P/ .                                                                                                    | JANELA (40KG/FOL | .HA)- GOLD (02 PÇS)  |  |  |
| 11                                                                  |            | Linhas de Aplic.: |                |                                                                                                    |                  | IPI: 10 %            |  |  |
|                                                                     | Mary Lond  | Unid. Emb.:       | PT 🔽           | Unid. Item:                                                                                                    | UN 🔽             | Qtd. Embalagem: 2    |  |  |
|                                                                     |            | Produto           | S              | em cor ou cor i                                                                                                    | única            |                      |  |  |
| y los                                                               |            | MOF               | Co             | or padrão:                                                                                                    |                  |                      |  |  |
| r                                                                   |            | Linha Reser       | vada           |                                                                                                    |                  | Ver Desenho Técnico  |  |  |
| Preços da Empresa - Sistema Corporativo                             |            |                   |                |                                                                                                    |                  |                      |  |  |
| Preço Médio de:                                                     | \$ Item \$ | Emb. % Desconto   | \$ c/ Desconto | \$ Emb. c/ Des                                                                                                    | conto            |                      |  |  |
| 13/06/2012 10:59                                                    | 0,00       | 0,00 0,0          | 0,00           |                                                                                                    | 0,00             |                      |  |  |
| Lista de Tabelas de Preços Códigos Aplicáveis                       |            |                   |                |                                                                                                    |                  |                      |  |  |
| Rótulo                                                              | Origem     | Qtd. Emb.         | Tabela de \$:  | Preço Unit.                                                                                                    | Preço Emb.       |                      |  |  |
|                                                                     |            |                   |                |                                                                                                    |                  |                      |  |  |
|                                                                     |            |                   |                |                                                                                                    |                  |                      |  |  |
| Tabela vazia                                                        |            |                   |                |                                                                                                    |                  |                      |  |  |
|                                                                     |            |                   |                |                                                                                                    |                  |                      |  |  |
|                                                                     |            |                   |                |                                                                                                    |                  |                      |  |  |
|                                                                     |            |                   |                |                                                                                                    |                  | 5                    |  |  |
|                                                                     |            |                   |                |                                                                                                    |                  | Z                    |  |  |

4- Depois de inserido o valor clique na coluna ao lado para que este seja aceito.

5- Para salvar clique no botão 🔽 na parte superior da tela e para sair, clique no botão 💌 no canto superior da janela.

Nota I: Para visualizar os códigos e os valores dos componentes em forma de planilha (semelhante ao EXCEL) basta clicar na aba "tabela Geral" desta janela (cadastro de componentes).

Nota II: Se desejar precificar mais componentes, basta clicar novamente no botão 😕 e digite o código de outro componente.

Rua Ernestina Vieira Neves, 366 | Jd. São Marcos | 18056-630 | Sorocaba | SP +55 15 3222.3868 | www.esquadgroup.com.br | contato@esquadgroup.com.br

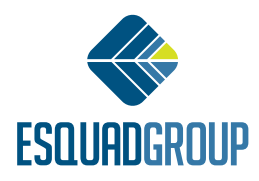

# PRECIFICAÇÃO DE COMPONENTES VIA ARQUIVO TXT

## Definição

É possível precificar vários componentes ao mesmo tempo sem a necessidade de entrar no cadastro e inserir os códigos manualmente. Esse processo é realizado utilizando um arquivo com extensão .TXT (bloco de notas).

### Passo a Passo

1 – Em um editor de texto qualquer, Bloco de Notas por exemplo, crie um novo documento com o nome ACES.txt. A primeira linha desse documento deve conter a data no formato dd/mm/aaaa.

2 – A partir da segunda linha, digite o código do componente que deseja precificar seguido de ponto e vírgula ";" e o valor unitário conforme exemplificado na figura abaixo:

| ACES - Bloco de notas                                                                                                    | 1001-001-0-00224 |   |
|----------------------------------------------------------------------------------------------------|------------------|---|
| Arquivo Editar Formatar                                                                                                    | Exibir Ajuda     |   |
| 04/01/2013<br>ALA03A003;7,45<br>ANC000799FC0;4,50<br>CONC00012BC0;3,75<br>CONX00358FC0;0,75<br>DOB05A005;2,35<br>ESPMAD14X06PT0;0,02<br>FEC0080BC0;6,45 |                  | × |

3 – Após a digitação dos códigos e dos valores salve este arquivo com o nome de ACES.txt e cole uma cópia na subpasta \calculo\lmp. do seu Sistema 3.0. Ao reiniciar o sistema 3.0, os valores que constam nesse arquivo serão automaticamente importados em seu banco de dados.

• Nota I: No banco de dados do sistema, serão precificados somente os componentes que possuírem exatamente os mesmos códigos que constam na tabela ACES.txt. (os códigos e valores desta figura são apenas exemplos).

• Nota II: Feita a importação a cópia do arquivo ACES.txt, que foi gravada na subpasta \calculo\Imp., será automaticamente apagada.

• Nota III: Deverão ser inseridos nessa tabela apenas o valor unitário do componente (valor da unidade ou do metro). Sendo que os valores do pacote ou do rolo não devem ser colocados, pois isso será calculado pelo sistema.

Contate nosso Departamento de Suporte Técnico que atende de segunda a sexta das 08h às 12h e das 13h30 às 17h15.

E-mail Suporte Técnico - suporte@esquadgroup.com.br Fone: (15) 3222-3868 (Opção 2) Atendimento Online: www.esquadgroup.com.br/cws

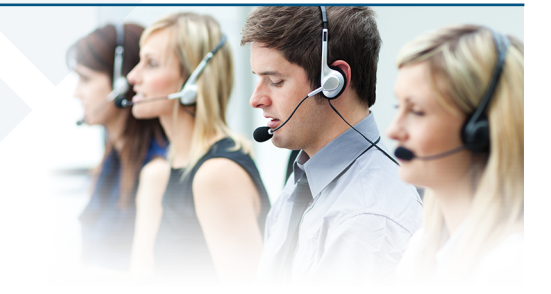

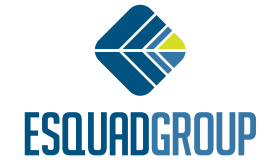

Rua Ernestina Vieira Neves, 366 | Jd. São Marcos | 18056-630 | Sorocaba | SP +55 15 3222.3868 | www.esquadgroup.com.br | contato@esquadgroup.com.br